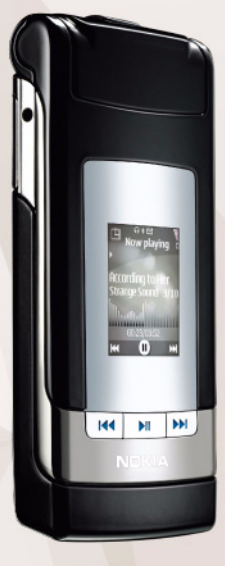

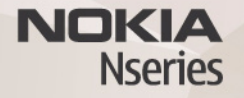

# Nokia Lifeblog 2.5 Nokia N76-1

© 2007 Nokia. Tutti i diritti sono riservati.

Nokia, Nokia Connecting People, Nseries e N76 sono marchi o marchi registrati di Nokia Corporation. Altri nomi di prodotti e società citati nel presente documento possono essere marchi o marchi registrati dei rispettivi proprietari. Nokia adotta una politica di continuo sviluppo. Nokia si riserva il diritto di

effettuare modifiche e miglioramenti a qualsiasi prodotto descritto nel presente documento senza previo preavviso.

FINO AL LIMITE MASSIMO AUTORIZZATO DALLA LEGGE IN VIGORE, in nessuna circostanza Nokia o qualsivoglia dei suoi licenziatari SARÀ ritenuto responsabile di eventuali perdite di dati o di guadagni o di qualsiasi danno speciale, incidentale, consequenziale o indiretto in qualunque modo causato.

IL CONTENUTO DI QUESTO DOCUMENTO VIENE FORNITO "COSÌ COM'È". FATTA ECCEZIONE PER QUANTO PREVISTO DALLA LEGGE IN VIGORE, NON È AVANZATA ALCUNA GARNZIA, IMPLICITA O ESPLICITA, TRA CUI, MA NON LIMITATAMENTE A, GARANZIE IMPLICITE DI COMMERCIABILITÀ E IDONEITÀ PER UN FINE PARTICOLARE, IN RELAZIONE ALL'ACCURATEZZA, ALL'AFFIDABILITÀ O AL CONTENUTO DEL PRESENTE DOCUMENTO. NOKIA SI RISERVA IL DIRITTO DI MODIFICARE QUESTO DOCUMENTO O DI RITIRARLO IN QUALSIASI MOMENTO.

La disponibilità di prodotti, applicazioni e servizi particolari può variare a seconda delle regioni. Per i dettagli e le informazioni sulle lingue disponibili, contattare il rivenditore Nokia più vicino.

Alcune operazione e funzioni dipendono dalla carta SIM e/o dalla rete, dal servizio MMS oppure dalla compatibilità dei dispositivi e dai formati supportati per i contenuti. Alcuni servizi sono a pagamento.

l diritti di copyright potrebbero impedire la copia, la modifica, il trasferimento o l'inoltro di alcune immagini, musica (inclusi i toni di chiamata) e altri elementi. Fare riferimento al manuale d'uso per altre importanti informazioni sul dispositivo. EDIZIONE 2 IT

# Nokia Lifeblog

Per avviare Lifeblog sul dispositivo, premere **G** e selezionare Lifeblog.

Nokia Lifeblog è una combinazione di software per PC e dispositivi cellulari che gestisce un album multimediale degli oggetti raccolti con il dispositivo. Nokia Lifeblog consente di organizzare foto, video, file audio, SMS, MMS e messaggi weblog in una cronologia che può essere consultata, condivisa, pubblicata e di cui è possibile creare una copia di backup o in cui si possono eseguire ricerche. Sia la versione per PC che quella per telefono cellulare di Nokia Lifeblog consentono di inviare o pubblicare su blog gli oggetti affinché siano visibili anche ad altre persone.

La versione per telefoni cellulari di Nokia Lifeblog tiene automaticamente traccia degli oggetti multimediali. Utilizzare Nokia Lifeblog sul dispositivo per individuare gli oggetti, inviarli ad altre persone oppure pubblicarli sul Web. Connettere il dispositivo a un PC compatibile mediante un cavo dati USB compatibile oppure la connettività Bluetooth per effettuare il trasferimento e la sincronizzazione degli oggetti fra il dispositivo e il PC compatibile.

Nokia Lifeblog per PC consente di sfogliare e cercare facilmente gli oggetti raccolti con il dispositivo.

Utilizzando un cavo dati USB o una connessione Bluetooth, è sufficiente premere un pulsante per trasferire di nuovo le foto, i video, gli SMS e gli MMS nel dispositivo.

Per ragioni di sicurezza è possibile creare una copia di backup del database di Nokia Lifeblog utilizzando il disco rigido, CD compatibili, DVD compatibili, un'unità rimovibile o di rete compatibile. È inoltre possibile inviare oggetti al proprio weblog (blog).

Per ulteriori informazioni sui servizi di weblog e la relativa compatibilità con Nokia Lifeblog, visitare www.nokia.com/lifeblog oppure premere F1 nell'applicazione Nokia Lifeblog per PC per aprire la Guida in linea.

### Installazione nel PC

Per installare Nokia Lifeblog in un PC compatibile, occorre quanto segue:

- Processore Intel Pentium da 1 GHz o equivalente, 128 MB di RAM
- 400 MB di spazio disponibile su disco, nel caso debbano essere installati Microsoft DirectX e Nokia Nseries PC Suite

- Capacità grafica di 1024x768 e colori a 24 bit
- Scheda grafica da 32 MB
- Microsoft Windows 2000 o Windows XP

Per installare Nokia Lifeblog nel PC:

- 1 Inserire il CD fornito con il dispositivo.
- Installare Nokia Nseries PC Suite (include i driver per il cavo di connessione Nokia per il collegamento USB).
- 3 Installare Nokia Lifeblog per PC.

Se Microsoft DirectX 9.0 non è già disponibile nel PC, verrà installato insieme a Nokia Lifeblog per PC.

## Connettere il dispositivo al PC

Per connettere il dispositivo a un PC compatibile utilizzando un cavo dati USB:

- 1 Accertarsi di aver installato Nokia Nseries PC Suite.
- 2 Collegare il cavo dati USB al dispositivo e al PC. La Modalità USB dovrebbe essere PC Suite. Quando si collega il dispositivo al PC per la prima volta dopo aver installato Nokia Nseries PC Suite, il PC installa il driver specifico per il proprio dispositivo. L'operazione potrà richiedere un po' di tempo.
- 3 Avviare l'applicazione Nokia Lifeblog per PC.

Per connettere il dispositivo a un PC compatibile utilizzando la tecnologia senza fili Bluetooth:

- 1 Verificare che Nokia Nseries PC Suite sia installato nel PC.
- 2 Verificare di avere associato il dispositivo e il PC tramite la tecnologia senza fili Bluetooth utilizzando l'applicazione Get Connected disponibile in Nokia Nseries PC Suite.
- **3** Attivare la connettività Bluetooth sul dispositivo e sul PC.

## Copiare elementi

Per copiare elementi nuovi o modificati dal dispositivo al PC e copiare gli elementi selezionati dal PC al dispositivo:

- 1 Connettere il dispositivo al PC.
- 2 Avviare l'applicazione Nokia Lifeblog sul PC.
- 3 Nell'applicazione per PC Nokia Lifeblog selezionare
  File > Copia dal telefono e sul telefono.
  Gli elementi nuovi presenti nel dispositivo verranno copiati nel PC. Gli elementi nella vista A telefono del PC verranno copiati nel dispositivo.

# Sfogliare nelle viste Cronologia e Preferiti

Quando si avvia Lifeblog nel dispositivo, si apre la vista Cronologia e vengono visualizzati gli elementi multimediali. Per aprire i preferiti salvati, selezionare Opzioni > Vista Preferiti.

Quando si avvia Nokia Lifeblog nel PC, sono disponibili diversi modi per spostarsi nelle viste Cronologia e Preferiti. Il modo più rapido è quello di trascinare il dispositivo di scorrimento in avanti o indietro, velocemente o lentamente. In alternativa, fare clic sulla barra della cronologia per selezionare una data, utilizzare la funzionalità **Vai a data** oppure i tasti freccia.

#### Inviare elementi sul Web

Per condividere gli elementi Nokia Lifeblog con altre persone, inviarli al weblog Internet.

Occorre innanzitutto creare un account con un servizio di weblog, creare uno o più weblog da utilizzare come destinazioni per i messaggi e aggiungere l'account del weblog a Nokia Lifeblog. Il servizio di weblog consigliato per Nokia Lifeblog è TypePad di Six Apart, www.typepad.com.

Nel dispositivo, per aggiungere l'account weblog di Nokia Lifeblog, selezionare Opzioni > Impostazioni > Blog. Nel PC modificare gli account nella finestra Gestione account blog.

Per inviare elementi sul Web dal dispositivo:

- 1 In Cronologia o Preferiti selezionare gli elementi da inviare sul Web.
- 2 Selezionare Opzioni > Invia su Web.
- 3 Se si utilizza la funzionalità per la prima volta, in Nokia Lifeblog viene recuperato un elenco dei weblog dall'apposito server.
- 4 Viene visualizzata la finestra di dialogo per l'invio del weblog. Selezionare il weblog che si desidera utilizzare dall'elenco Invia a:. Se sono stati creati nuovi weblog, aggiornare l'elenco selezionando Opzioni > Aggiorna elenco blog.
- 5 Immettere un titolo e una didascalia per l'invio. È anche possibile scrivere un testo o una descrizione più lunga nel corpo del messaggio.
- 6 Al termine, selezionare Opzioni > Invia.

Per inviare elementi sul Web dal PC:

- 1 Cronologia o Preferiti selezionare gli elementi (massimo 50) da inviare sul Web.
- 2 Selezionare File > Invia su Web...
- 3 Immettere un titolo e una didascalia per l'invio. È anche possibile scrivere un testo o una descrizione più lunga nel corpo del messaggio.
- 4 Selezionare il weblog che si desidera utilizzare dall'elenco Invia a:.
- 5 Al termine, fare clic sul pulsante Invia.

### Importare elementi da altre fonti

Oltre alle immagini .jpeg del dispositivo, è anche possibile importare in Nokia Lifeblog immagini .jpeg, e clip video .3gp e mp4, file audio .amr e file di testo .txt da altre fonti, quali un CD, DVD o cartelle dell'hard disk.

Per importare immagini o video da un PC compatibile in Nokia Lifeblog per PC, in Cronologia o Preferiti selezionare File > Importa da PC...